## Atualização Cadastral

#### **Tela Inicial**

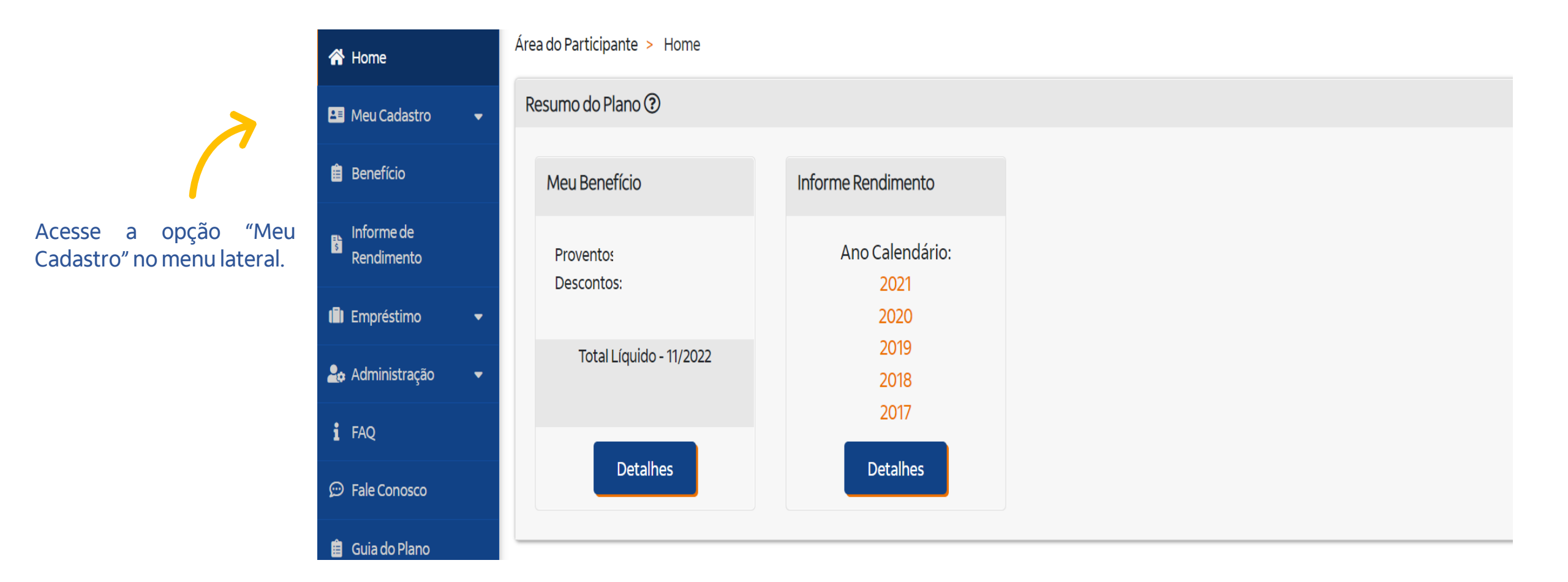

## Atualização Cadastral

#### **Dados Pessoais**

|                                                              | 🖴 Meu Cadastro 🔺         | Identificação         |                                                                        |                  |                   |                 |  |  |
|--------------------------------------------------------------|--------------------------|-----------------------|------------------------------------------------------------------------|------------------|-------------------|-----------------|--|--|
| No menu "Meu<br>Cadastro", clique<br>em "Dados<br>Pessoais". | Dados Pessoais           |                       | Nome                                                                   | CPF              | Data Nascimento   | Sexo            |  |  |
|                                                              | Informações da conta     |                       |                                                                        |                  | iii               | · · · · ·       |  |  |
|                                                              | Plano e Emprego          |                       | 2 Clique no lápis para liberar a edição<br>dos dados de Identificação. |                  |                   |                 |  |  |
|                                                              | 📋 Benefício              |                       |                                                                        |                  |                   |                 |  |  |
|                                                              | Informe de<br>Rendimento | Alterar Foto          |                                                                        |                  |                   |                 |  |  |
|                                                              | 🍰 Administração 🛛 👻      | Nome Dai              | Nome Mão                                                               | Ectado Civil     |                   |                 |  |  |
|                                                              | i FAQ                    | Nomeral               |                                                                        |                  | ~                 |                 |  |  |
|                                                              | 💬 Fale Conosco           |                       |                                                                        |                  |                   |                 |  |  |
|                                                              | 📋 Guia do Plano          | Exposto Politicamente | Moléstia Grave                                                         | Dependentes IR ③ | Recadastramento ③ |                 |  |  |
|                                                              | Regulamento do<br>Plano  |                       |                                                                        |                  |                   |                 |  |  |
|                                                              | Protocolos               |                       |                                                                        |                  |                   | Cancelar Salvar |  |  |

Após a alteração dos dados de Identificação desejados, clique no botão "Salvar" ou clique em "Cancelar" caso deseje desfazer as alterações.

# Atualização Cadastral

#### **Dados Pessoais**

| Contato                                   |                     |                    |                |          | Ø                  |
|-------------------------------------------|---------------------|--------------------|----------------|----------|--------------------|
| País                                      | Cidade              | UF                 | Bairro         | Endereço | $\mathbf{\Lambda}$ |
| CEP                                       | Tel. Celular ③      | Tel. Residencial ③ | E-Mail Pessoal |          | )                  |
|                                           |                     |                    |                |          |                    |
| Opções para recebimento de comunicaç      | ão                  |                    |                |          | 0                  |
| Demonstrativos de Pagamento pelo Correio: | 0                   |                    |                |          |                    |
|                                           |                     |                    |                |          |                    |
|                                           | para optar por rece | Der comunicados:   |                |          |                    |

| Prezado(a) participante,                                                                                                    | Banco                             | Agê                | ncia* ⑦ |
|----------------------------------------------------------------------------------------------------|-----------------------------------|--------------------|---------|
| Faça a inclusão e/ou alteração de seus dados bancários nesta tela de cadastro.<br>Pedimos que o fornecimento dos dados bancários seja feito com bastante atenção, garantindo que as informações<br>estejam corretas. Importante salientar que você precisa ser o <b>titular da conta</b> informada. | Conta Corrente Pessoa Física* (?) | Dígito Verificador | )       |
| A Funbep, no momento da programação do pagamento, realizara a conferencia destes dados junto ao banco.                                                                                                    |                                   |                    |         |

Para alteração dos dados de Contato e Bancários, siga os procedimentos 2 e 3 do passo anterior.